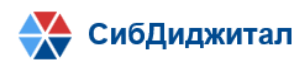

670047, Республика Бурятия, г. Улан-Удэ, ул. Красной Звезды д. 23 офис 18, ИНН: 0323407072

# Руководство по установке и запуску программного обеспечения «Платформа систематизации НПА»

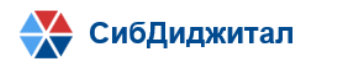

670047, Республика Бурятия, г. Улан-Удэ, ул. Красной Звезды д. 23 офис 18, ИНН: 0323407072

# Оглавление

| Процедура установки                                 | 3 |
|-----------------------------------------------------|---|
| 1.1. Необходимые для установки сторонние программы: | 3 |
| 1.2. Установка базы данных                          | 4 |
| 1.2.1. Развернуть БД PostgreSQL                     | 4 |
| 1.2.2. Создать базу данных приложения               | 5 |
| 1.2.3. Развернуть структуру базы данных приложения  | 6 |
| 1.3. Установка JDK                                  | 6 |
| 1.4. Установка сервера Tomcat                       | 6 |
| 1.4.1. Развернуть сервер Tomcat                     | 6 |
| 1.4.2. Настройка соединения с БД в Приложении       | 6 |
| 1.5. Запуск приложения                              | 7 |

## Процедура установки

Данное руководство описывает требования и порядок установки программного обеспечения «Платформа систематизации НПА» (далее, приложение) на операционную систему Linux.

Процедура установки системы «Платформа систематизации НПА» проверена в следующих операционных системах:

- Fedora Linux 30 Desktop;
- Fedora Linux 30 Server;
- Fedora Linux 29 Desktop;
- Fedora Linux 29 Server;
- Ubuntu Linux 18.04 Bionic Beaver.

### 1.1. Необходимые для установки сторонние программы:

Для установки приложения необходимо следующее стороннее ПО:

- СУБД PostgreSQL версии не ниже 11;

- JDK 1.8 и выше.

Для использования приложения требуется следующее программное обеспечение на клиентском рабочем месте:

- Операционная система:
  - Windows
  - Linux
  - Mac OS X

Интернет браузер:

- Яндекс-браузер
- Спутник
- Google Chrome 64 и выше (рекомендуется)
- Mozilla Firefox 60 и выше
- Safari 11 и выше
- Internet Explorer 10 и выше, Edge
- Opera 51 и выше

1.2. Установка базы данных

# 1.2.1. Развернуть БД PostgreSQL

Приложение работает с использованием БД PostgresSQL версии не ниже 11.

В случае, если PostgreSQL не установлен, установка производится следующим образом.

Необходимо добавить репозиторий. Для этого требуется выполнить следующую команду для Fedora 29:

```
rpm -Uvh https://yum.postgresql.org/11/fedora/fedora-29-x86_64/pgdg-fedora-repo-
latest.noarch.rpm
```

Или команду для Fedora 30:

```
rpm -Uvh https://yum.postgresql.org/11/fedora/fedora-30-x86_64/pgdg-fedora-repo-
latest.noarch.rpm
```

После этого необходимо установить PostgreSQL 11. Для этого требуется выполнить следующую команду:

dnf install postgresql11 postgresql11-server

Далее необходимо выполнить инициализацию PGDATA. Для этого требуется выполнить следующую команду:

/usr/pgsql-11/bin/postgresql-11-setup initdb

После инициализации необходимо запустить сервис PostgreSQL 11. Для этого требуется выполнить следующую команду:

systemctl enable postgresql-11.service

systemctl start postgresql-11.service

Далее требуется задать пароль пользователя postgres:

passw postgres

Будет выведен диалог с предложением ввести пароль и подтвердить введенный пароль.

Для проверки установки PostgreSQL 11 необходимо выполнить следующую команду:

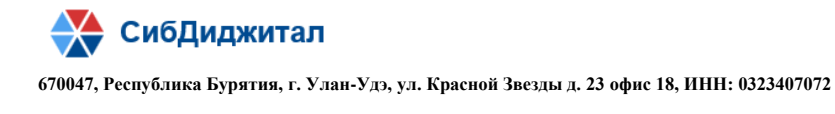

su - postgres -c "psql"

Будут выведены сообщения следующего вида:

```
psql (11.0)
Type "help" for help.
postgres=#
```

Далее необходимо создать пользователя БД:

create user "ИМЯ\_ПОЛЬЗОВАТЕЛЯ" with superuser password 'ПАРОЛЬ';

Для продолжения установки необходимо выйти из командного интерфейса PostgreSQL 11 (\q + Enter) и перейти в сессию пользователя, под которым осуществлялась установка на предыдущих шагах. Для этого требуется выполнить следующую команду:

su ИМЯ\_ПОЛЬЗОВАТЕЛЯ

После этого требуется изменить файл pg\_hba.conf (/var/lib/pgsql/11/data/pg\_hba.conf). Для этого требуется выполнить следующую команду:

| pg_hba.conf:              |     |     |              |       |  |  |
|---------------------------|-----|-----|--------------|-------|--|--|
| # IPv4 local connections: |     |     |              |       |  |  |
| host                      | all | all | 127.0.0.1/32 | trust |  |  |
| # IPv6 local connections: |     |     |              |       |  |  |
| host                      | all | all | ::1/128      | trust |  |  |

Приведенная команда разрешает подключение с локального компьютера. Для подключения с других IP-адресов необходимо указать их в команде или разрешить подключение с любого адреса (\*).

#### 1.2.2. Создать базу данных приложения

Создать базу данных, используя скрипт «db.sql» под пользователем postgres, в котором последовательно вызываются sql-запросы по созданию пользователя snpa и базы данных snpa. Скрипт «db.sql» содержится в архивном файле «snpa.zip».

#### 1.2.3. Развернуть структуру базы данных приложения

Выполнить скрипт «start.sql» под пользователем snpa на базе данных spna, в котором последовательно вызываются sql-скрипты по созданию схемы и объектов базы данных, а также наполнению таблиц. Скрипт «start.sql» с вызываемыми скриптами содержится в архивном файле «snpa.zip».

#### 1.3. Установка JDК

В случае, если JDK не установлена, необходимо выполнить следующую команду:

```
su -c "yum install java-1.8.0-openjdk"
```

Для проверки установки JDK необходимо выполнить следующую команду:

java -version

Будут выведены сообщения следующего вида:

```
openjdk version "1.8.0_242"
OpenJDK Runtime Environment (build 1.8.0_242-b08)
OpenJDK 64-Bit Server VM (build 25.242-b08, mixed mode)
```

### 1.4. Установка сервера Tomcat

#### 1.4.1. Развернуть сервер Tomcat

Извлечь из архива «snpa.zip» директорию «tmac».

#### 1.4.2. Настройка соединения с БД в Приложении

Если сервер tomcat установлен на той же машине, где развернута база данных, то производить настройку соединения не требуется. В противном случае, необходимо из приложения выгрузить файл application.properties (tmac/webapps/snpa.war/WEB-INF/classes/application.properties) и прописать в нем параметры соединения с БД:

spring.datasource.url=jdbc:postgresql://<host>:5432/<db\_name>
spring.datasource.username=<login>
spring.datasource.password=<password>

где

<host> - ip-адрес машины, на которой размещена БД приложения

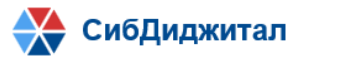

670047, Республика Бурятия, г. Улан-Удэ, ул. Красной Звезды д. 23 офис 18, ИНН: 0323407072

*<db\_name>* - имя базы данных

*<login>* - имя пользователя базы данных

<password> - пароль

После внесения изменений в файл application.properties, его необходимо обратно загрузить в приложение.

### 1.5. Запуск приложения

Запустить скрипт catalina.sh с параметром start, который находится в директории bin сервера Tomcat. Работающий сервер веб-приложений будет ожидать входящие подключения на порту 8080. Открыть интернет-браузер и ввести следующий адрес: <u>http://localhost:8080/snpa</u>. Для остановки сервера необходимо выполнить скрипт catalina.sh с параметром stop.